# 工作站简要使用说明

### 1、启动仪器与软件

1.1 启动电脑, 直至进入操作系统界面。

1.2 开启仪器和附属设备电源。

1.3 启动软件。在桌面上双击图标 Voware Standard 启动软件。软件启动时要求输入用户名和密码,用户 名为 user,初始密码 tecan2018,注意区分大小写。密码有效期为一年,密码到期会提示用户更改密 码。

| Freedom EVOware             | <b>— X</b> —                                 |
|-----------------------------|----------------------------------------------|
|                             | •TECAN•                                      |
| freedom evoware             | 2-STANDARD                                   |
| Username<br>Cancel Password | user<br>•••••••••••••••••••••••••••••••••••• |

▲ 注意:必须按照上述顺序进行操作,否则可能发生电脑与仪器之间通讯不正常。

### 2、准备工作

2.1 系统检查。在正式开始实验前, 应当进行系统检查, 以确保硬件状态良好, 设备间通讯正常。

2.1.1 点击 Run Maintenance,在下拉列表中选择 Hardware\_Check。点击绿色三角按钮》进入下一步

| ✓ Startup                     |                                                                    | <b>X</b>       |
|-------------------------------|--------------------------------------------------------------------|----------------|
| What do you want to do?       |                                                                    |                |
|                               | Run an <u>e</u> xisting script ()<br>Run <u>m</u> aintenance ()    | Hardware_Check |
|                               | Create a <u>n</u> ew script 〇<br>Edit <u>a</u> n existing script 〇 |                |
| Do not show this dialog again | <u>C</u> onfigure system ()                                        |                |
| Close                         | START YO                                                           | DUR SELECTION  |
|                               | (                                                                  | © 2017 Tecan   |

2.1.2 在当前窗口中点击绿色三角按钮 产开始执行系统自检。只有模块检测全部正常,才能开始实验。

| Runtime Controller  |                   |               | -         |         |     |
|---------------------|-------------------|---------------|-----------|---------|-----|
| Run script!         | M_Tube10mL_Rack10 | 00uL.esc      |           |         |     |
| Run full script?    |                   | Run from Line | 1         | to Line | 37  |
| Comments:           |                   |               |           |         |     |
|                     |                   |               |           |         |     |
| Starttime: 22:58:55 | ×                 |               |           |         |     |
| Cancel              | i () E            |               |           |         | RUN |
|                     |                   |               | ? 2015 Te | can     |     |

2.2 实验准备。参考下图进行物品摆放

| Worktable Confirmation | <b>A</b>                                                                                            |
|------------------------|----------------------------------------------------------------------------------------------------|
|                        | Please verify the worktable<br>has been set up as seen here.<br>Press continue to start the<br>run. |
|                        | •TECAN.                                                                                             |
| Abort                  | CONTINUE                                                                                            |

## 3、执行程序

3.1 软件启动后显示如图对话框,选择 run an existing script(运行现有程序)。

| Startup                           |
|-----------------------------------|
| What do you want to do?           |
| Run an existing script            |
| Run <u>m</u> aintenance 🔿 💌 💌     |
| Create a <u>n</u> ew script 🔘     |
| Edit <u>a</u> n existing script 🔘 |
| Configure system 🔿                |
| Do not show this dialog again     |
| Close START YOUR SELECTION        |
| ? 2015 Tecan                      |

3.2 显示类似下图的对话框,选择需要运行的程序。

| Selection     |                                |                 |   | ×              |
|---------------|--------------------------------|-----------------|---|----------------|
| Please select | t an existing script           |                 |   |                |
|               | Name                           | Date            |   |                |
| Favorites     | AdjustCameraFocus              | 30.08.2018      | Ξ |                |
|               | 🚽 🚭 Drop_Tips                  | 30.08.2018      |   |                |
|               | 🚭 Main_Aliquot_48PosRack       | 16.08.2018      |   |                |
| History       | Main_Aliquot_96PosRack_2mL     | 06.09.2018      |   |                |
|               | 🚽 🚭 Main_Aliquot_96PosRack_5mL | 30.08.2018      |   |                |
|               | 🚭 Main_WholeBloodAliquot       | 30.08.2018      | Ŧ | Oefault Dir    |
| All           | <                              | •               |   | 🔘 User defined |
|               |                                |                 |   |                |
| Cancel        | <                              | t_96PosRack_2mL |   |                |
|               |                                | © 2017 Tecan    |   |                |

3.3 点击窗口中的右三角 Run 按钮,开始运行程序。

| Runtime Controller       | -                  |               |        |         |     | x |
|--------------------------|--------------------|---------------|--------|---------|-----|---|
| Run script!              | AliquotBlood_Norma | al_NoBC       |        |         |     |   |
| Run <u>f</u> ull script? |                    | Run from Line | 1      | to Line | 74  |   |
| Comments:                |                    |               |        |         |     | _ |
|                          |                    |               |        |         |     |   |
|                          |                    |               |        |         |     |   |
| Starttime: 4:41:         | 27 PI 🚔            |               |        |         |     |   |
|                          |                    |               |        |         |     |   |
|                          |                    |               |        |         | RUN |   |
|                          |                    |               |        |         |     |   |
| Cancel                   |                    |               |        |         |     | J |
|                          |                    |               | © 2015 | Tecan   |     |   |

## 3.4 程序开始执行

## 4、日常维护

4.1 耗材

仪器使用 1000ul, 200ul, 50ul 带滤芯吸头作为耗材。

TECAN 建议始终使用原厂吸头。对于使用第三方厂家吸头的用户, TECAN 将无法对仪器的移液及相关性能提供保证,对因此导致的相关故障(包括但不限于枪头移动过程中掉落、adapter 感应失灵、移液精确度不达标等)亦不承担维修义务。

4.2 废弃物

Grid 1 处有收集吸头的垃圾袋,应当每天清理。

枪头丢弃站应当在每次实验完成后进行清洁,用水冲洗干净,如有必要可用酒精等清洁剂再次清洁。

4.3 其他

| 仪器部件      | 清洁剂                 | 清洁剂说明                        |
|-----------|---------------------|------------------------------|
| 一次性吸头抛弃槽  | 水、酒精、弱清洁剂、消毒剂、碱、漂白剂 | 水:去离子水                       |
| 工作台面      | 水、酒精、弱清洁剂、消毒剂、碱、漂白剂 | 酒精: 70%乙醇或 100%异丙醇           |
| 从空        |                     | 弱清洁剂:如:Liqui-Nox             |
| 91章       | 小、                  | 消毒剂:如:Bacillol plus、Bomix、   |
| 金属部件      | 水、酒精、消毒剂            | Lysetol FF、Peraclean、SporGon |
| 载架        | 水、酒精、弱清洁剂、消毒剂       | 表面消毒剂:所有消毒剂,以下除              |
| 安全面板      | 水、酒精、消毒剂,要求适用于丙烯酸玻璃 | 外: SporGon、Peraclean、Lysetol |
|           |                     | FF                           |
| 一次性吸头金属接头 | 酒精,清洁后需彻底干燥<br>     | 碱:0.1 M 氢氧化钠                 |
| 机械臂导轨和Z轴  | 禁止清洁                | 漂白剂: 6%次氯酸钠                  |

部分信息如下, 详情请参见使用手册第七章节。

▲ 使用弱清洁剂、碱或漂白剂后,用水彻底清洁并擦干,以完全除去清洁剂并获得最佳使用状态。
 ▲ 消毒剂相关浓度应当查询试剂制造商的说明文档。

### 5、故障排除

5.1 更换吸头。

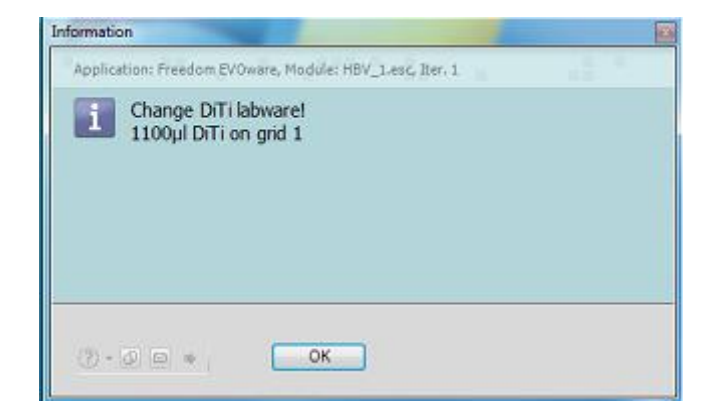

5.2 安全门报警,请检查安全门是否锁闭。Doorlock1为左侧安全门锁,Doorlock2为右侧门锁。请将门锁推到底。

| Doorlock Error            |        |
|---------------------------|--------|
| Doorlock 1 not activated! |        |
| Switch Lock again         | Cancel |

### 5.3 液面探测错误,请检查移液位置是否正确放置了试剂管。

| Detection           | Detection Error (AliquotBlood_Normal_NoBC)                                     |                           |  |  |  |  |
|---------------------|--------------------------------------------------------------------------------|---------------------------|--|--|--|--|
| Tip                 | Status                                                                         | Volume [µl]               |  |  |  |  |
| 1                   | no liquid                                                                      |                           |  |  |  |  |
| 2                   |                                                                                |                           |  |  |  |  |
| 3                   |                                                                                |                           |  |  |  |  |
| 4                   |                                                                                |                           |  |  |  |  |
| 5                   |                                                                                |                           |  |  |  |  |
| 6                   |                                                                                |                           |  |  |  |  |
| 7                   |                                                                                |                           |  |  |  |  |
| 8                   |                                                                                |                           |  |  |  |  |
| Please r<br>depth d | note: The reported volumes do not account for t<br>efined in the liquid class. | he <mark>su</mark> bmerge |  |  |  |  |
|                     | Retract all tips to global Z ( <u>T</u> ravel)                                 |                           |  |  |  |  |
|                     | Retry detection                                                                |                           |  |  |  |  |
|                     | Move tips to <u>Z</u> (Max)                                                    |                           |  |  |  |  |
|                     | Pipette nothing                                                                |                           |  |  |  |  |
|                     | Aspirate <u>a</u> ir instead of the liquid                                     |                           |  |  |  |  |
|                     | Abort                                                                          |                           |  |  |  |  |

5.4 吸头装载失败。检查枪头载架上是否有枪头。点击 Retry at same position 在相同位置重试,点击 Try at next position 在下一位置尝试。

| E | rror Feto            | ching DiTis (HBV_1.esc, Iter. 1) |   |  |  |  |
|---|----------------------|----------------------------------|---|--|--|--|
| ſ | Tip                  | Status                           |   |  |  |  |
|   | 1                    |                                  |   |  |  |  |
|   | 2                    | DiTi not fetched                 |   |  |  |  |
|   | 3                    | DiTi not fetched                 |   |  |  |  |
|   | 4                    | DiTi not fetched                 |   |  |  |  |
| L | 5                    | DiTi not fetched                 |   |  |  |  |
|   | 6                    | DiTi not fetched                 |   |  |  |  |
|   | 7                    | DiTi not fetched                 |   |  |  |  |
|   | 8                    | DiTi not fetched                 |   |  |  |  |
|   |                      | Retry at same position           |   |  |  |  |
|   | Try at next position |                                  |   |  |  |  |
|   |                      | Abort                            |   |  |  |  |
|   |                      |                                  |   |  |  |  |
|   |                      |                                  |   |  |  |  |
| L |                      |                                  | J |  |  |  |

点击开始菜单-所有程序-TECAN-UserManagement-Tecan.UserManagement.Manage

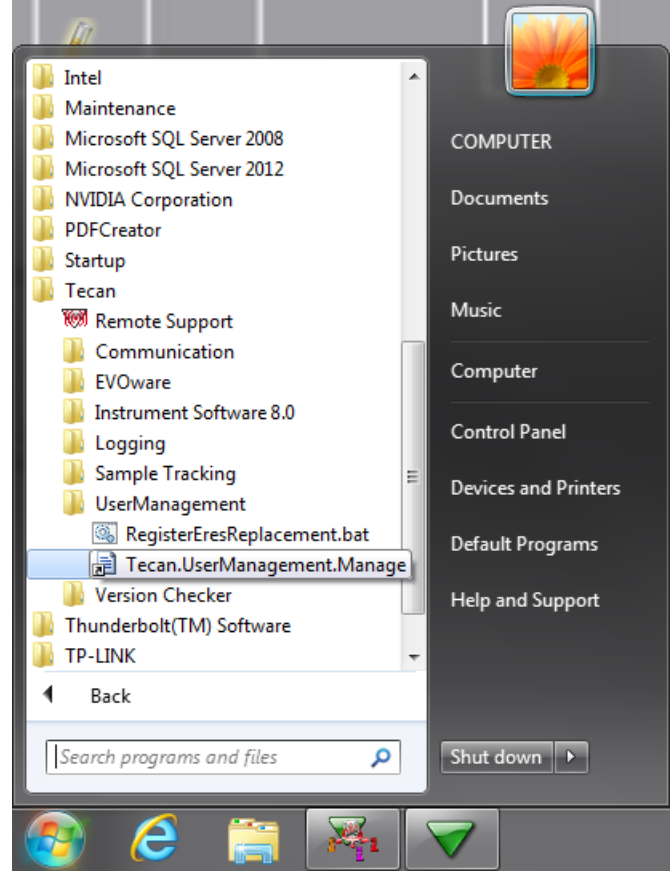

使用管理员账户登录,用户名 Admin,密码 tecan2018。选中被锁定的账户,在右侧点击 Unlock 按钮, 按提示重置密码,即可解锁账户。

| 🌯 Manage Users           | and Roles         |                         | ×                   |
|--------------------------|-------------------|-------------------------|---------------------|
| <u>R</u> oles            |                   |                         |                     |
| Role                     |                   |                         | Add Role            |
| Administrators           |                   |                         |                     |
| Evoware_Appli            | cation Specialist |                         |                     |
| Evoware_Opera            | ator              |                         |                     |
| Evoware_Powe             | er User           |                         |                     |
| Evoware_User             |                   |                         | -                   |
| <u>U</u> sers<br>Usemame | Full Name         | Roles                   | Add User            |
| ኛ Admin                  | Administrator     | Administrators          | Modify User         |
| V service                | FSE               | Administrators, SnS_FSE |                     |
| 🐨 user                   | user              | Evoware_User            | EUCK USEI           |
|                          |                   |                         | J ★ Change Password |
|                          |                   |                         |                     |
|                          |                   |                         |                     |
| Audit Trail              | Deptions Sur      | nmary                   |                     |

▲ 管理员账户仅用于解锁账户和更换滤芯时使用。禁止使用管理员账户登录 EVOware 进行其他操作。 5.6 程序终止后枪头仍在机械臂上。

返回主界面,选择 Run existing script,然后运行 Drop\_Tips 丢弃通道上的枪头。

| Selection    |                                                                                                    |              | ×               |
|--------------|----------------------------------------------------------------------------------------------------|--------------|-----------------|
| Please selec | t an existing script                                                                                                    |              |                 |
|              | Name                                                                                                    | Date         | <u> </u>        |
| Eavorites    | AdjustCameraFocus                                                                                                    | 30.08.2018   | =               |
| avontes      | Drop_Tips                                                                                                    | 30.08.2018   |                 |
|              | Main_Aliquot_48PosRack                                                                                                    | 16.08.2018   |                 |
| History      | Main_Aliquot_96PosRack_2mL                                                                                                    | 06.09.2018   |                 |
|              | Main_Aliquot_96PosRack_5mL                                                                                                    | 30.08.2018   |                 |
|              | Main_WholeBloodAliquot                                                                                                    | 30.08.2018   | 👻 💿 Default Dir |
| All          | <                                                                                                    | •            | O User defined  |
|              |                                                                                                    |              |                 |
| Cancel       | <pre>Correct Correct C</pre> |              |                 |
|              |                                                                                                    | © 2017 Tecan | 1               |

- 5.7 在线滤芯测试失败
- 1) 关闭软件,关闭机器电源
- 2) 用手按下 z-brake,同时拉下需要更换滤芯的通道

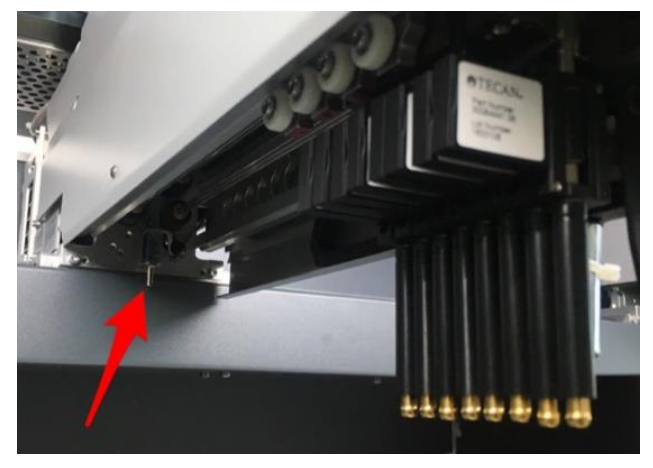

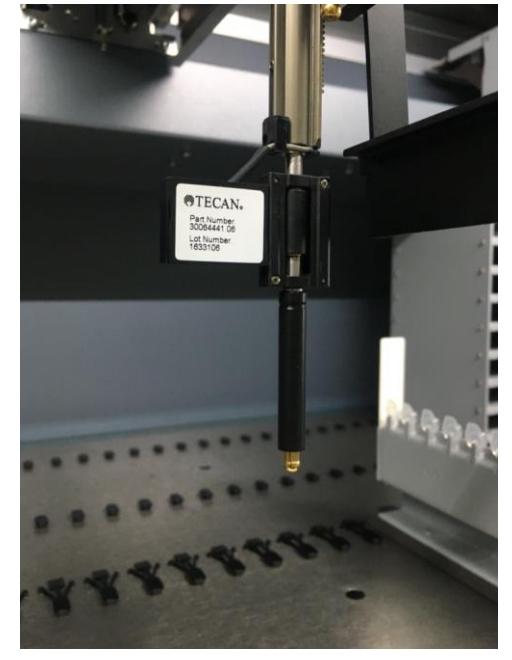

3) 用手握住 adapter,并用塑料片拧下 DiTi Cone 注意! 红圈处有黑色和白色垫圈各一个,不要丢失

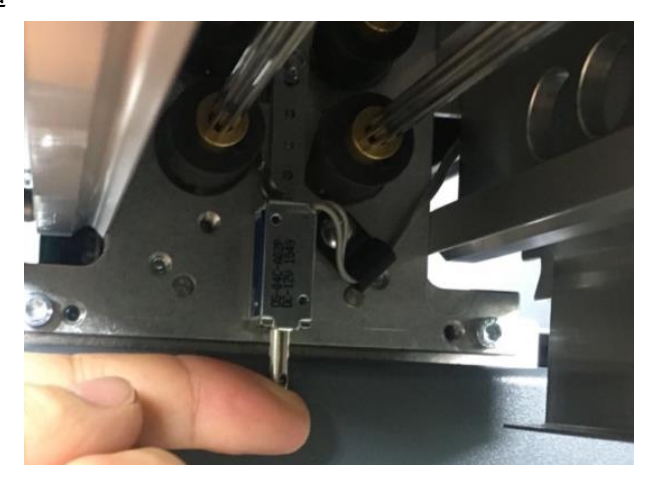

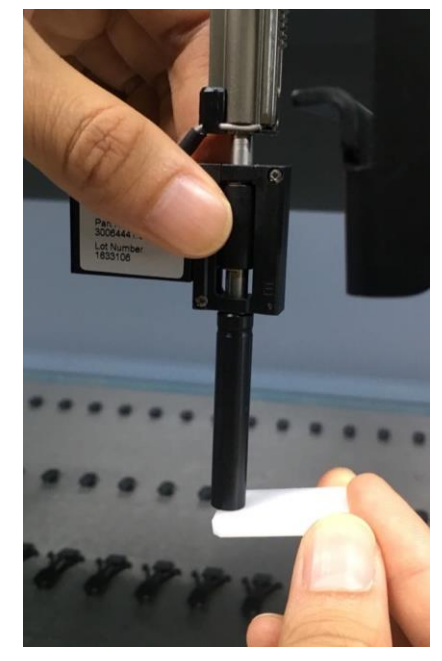

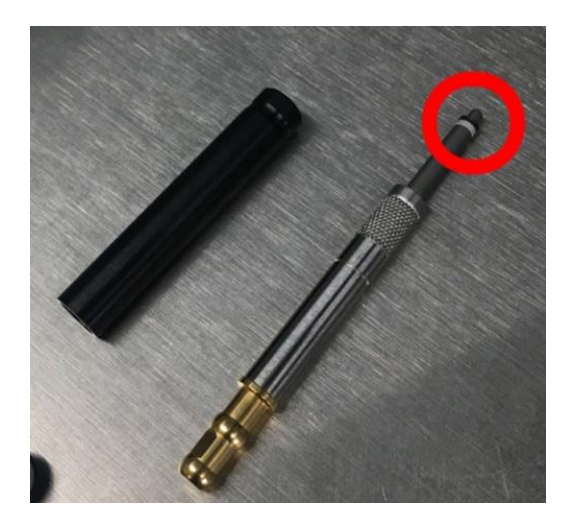

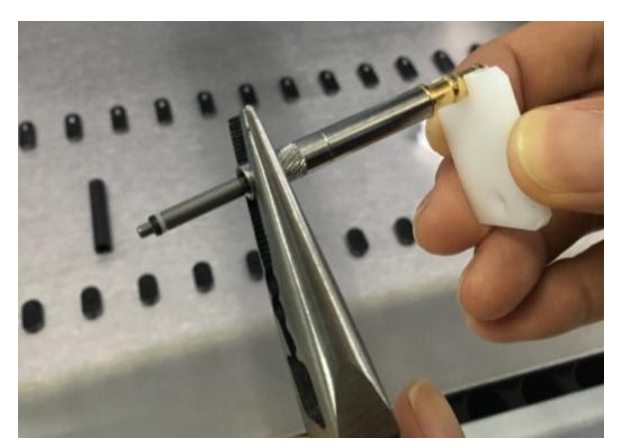

- 4) 用尖嘴钳和塑料片拧开镀金头
- 5) 用针将滤芯挑出, 注意镀金头内不要留有滤芯残渣

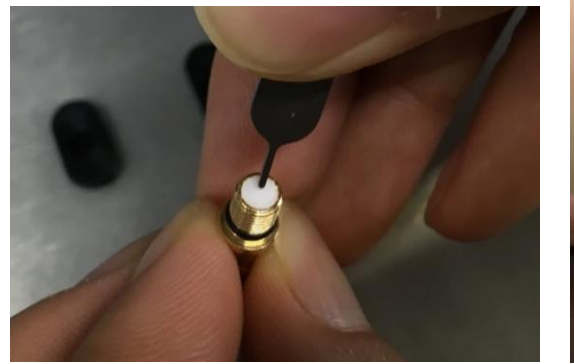

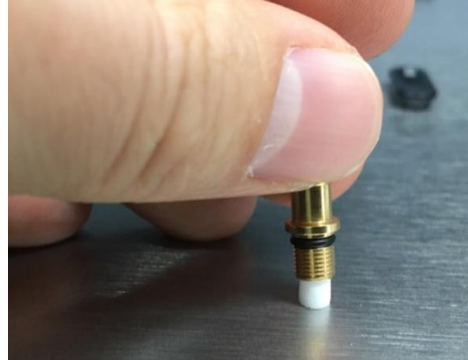

- 6) 把新的滤芯放在平面上,用镀金头按下
- 7) 启动 EVO 电源, 启动 EVOware 软件, 选择 Configure System

| ĺ | ▼ Startup                         |
|---|-----------------------------------|
|   | What do you want to do?           |
|   | Run an existing script            |
|   | Run <u>m</u> aintenance 🔿 📃 👻     |
|   | Create a <u>n</u> ew script       |
|   | Edit <u>a</u> n existing script 〇 |
|   | Configure system                  |
|   | Do not show this dialog again     |
|   | Close START YOUR SELECTION        |
|   | ? 2015 Tecan                      |

8) 点击 Instrument Options

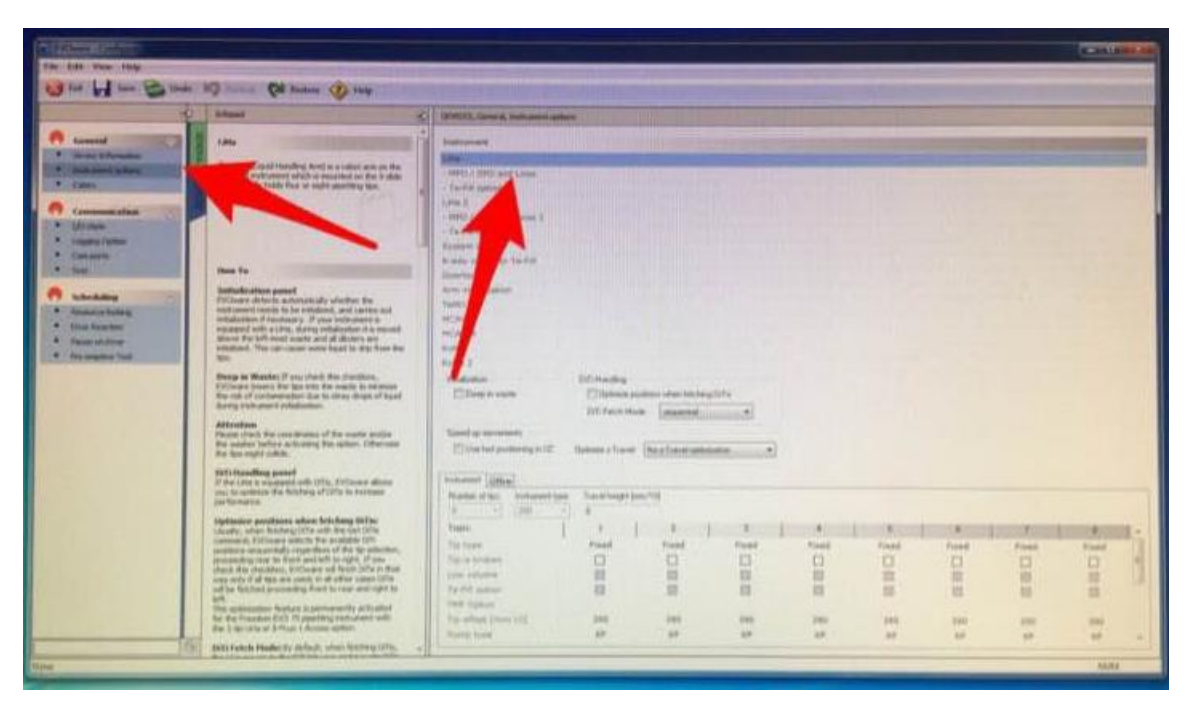

### 9) 去掉相关通道 tip is broken 的复选框

| Number of tips: Instrument typ | e Travel height | [mm/10] |       |       |       |       |       |       |   |
|--------------------------------|-----------------|---------|-------|-------|-------|-------|-------|-------|---|
| 1 + 200                        | 0               |         |       |       |       |       |       |       |   |
| Торіс                          | 1               | 2       | 3     | 4     | 5     | 6     | 7     |       |   |
| Tip type                       | Fixed           | Foced   | fixed | Foced | Fixed | Fixed | Fixed | Fixed | 1 |
| Tip is broken                  |                 |         | 2     | 0     |       |       |       |       |   |
| low volume                     | 100             | 10      | 10    | (B)   | 10    | 11    | 10    | 100   |   |
| Te-Fill optice                 | 63              | - 10    | 1     |       | 100   | 11    | 100   | 111   |   |
| PHP Option                     |                 |         |       |       |       | -     | 100   |       |   |
| Fip official (mm/10)           | 390             | 390     | 394   | 390   | 390   | 390   | 290   | 100   |   |
| Pump type                      | жp              | xp      | XP    | XP    | YD    | 100   |       | 200   |   |

10) 保存设置,退出 EVOware 并重启软件,运行 Drop\_Tips

5.9 其他

遇到错误时,请立即使用键盘 PrintScreen 按钮截取整个屏幕并保存,然后与售后服务中心联系。 截图必须包含: 错误提示、错误发生的时间、当前进行到的步骤。

此外,根据不同情况,工程师可能要求提供运行日志以分析报错原因,文件位于:

C:\ProgramData\Tecan\EVOware\AuditTrail\Log\

C:\ProgramData\Tecan\LoggingServer\2.3\

文件夹中的日志均以日期整理,如工程师要求,请将两个文件夹内当日的相关日志拷贝并压缩为 zip 格式 (其他格式均不被接受),发送至售后服务中心邮箱。

#### 6. 联系我们

原则上工程师不直接接受客户报修,各项服务需求均需通过售后服务中心进行登记。

如需技术咨询、报修、购买吸头或其他服务请求, 欢迎致电或邮件联系 TECAN 中国售后服务中心。

服务电话: 400-821-3888

电子邮件: <u>Helpdesk.-CN@tecan.com</u>

工作时间: 9:30-17:30